### 4.3 Установка из дистрибутива

При установке программного комплекса ЛВС серверная В часть устанавливается на выделенный сервер, клиентская часть устанавливается на рабочую Для сетевой установки воспользуйтесь каждую станцию. инсталляционным комплектом из каталога [CLIENT-SERVER].

При локальной установке серверная и клиентская части программы устанавливаются на один компьютер. Для локальной установки воспользуйтесь инсталляционным комплектом из каталога [LOCAL].

Глава содержит следующие разделы. Установка клиентской части «Талисман–SQL». Установка Firebird.

### Установка клиентской части «Талисман–SQL»

Рассмотрим установку клиентской части на примере локальной установки (рис. 4.3–1).

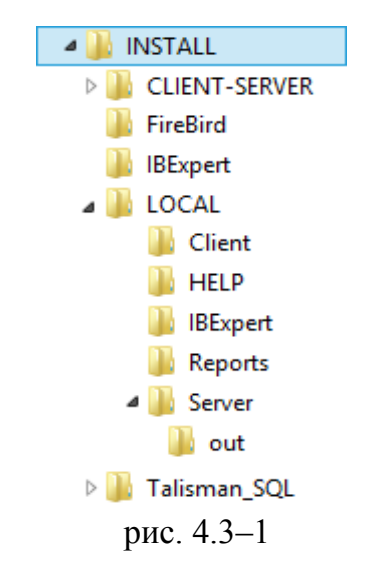

Чтобы установить клиентскую часть «Талисман–SQL», выполните следующие действия.

1. Скопируйте рекомендуемую структуру каталогов из дистрибутивного каталога [Talisman\_SQL] на компьютер.

2. Скопируйте файлы программы «Талисман–SQL» из дистрибутивного каталога [LOCAL\Client] в каталог рекомендуемой структуры [ACenter\TalSQL].

<u>Примечание:</u> при создании ярлыка для «Талисман–SQL», делайте ссылку на «TalClient.exe».

3. Скопируйте файлы инструкции из дистрибутивного каталога [LOCAL\Help]

в каталог рекомендуемой структуры [Out\Reports].

4. Скопируйте файлы отчётов из дистрибутивного каталога [LOCAL\Reporst] в каталог рекомендуемой структуры [Out\Reports].

5. Скопируйте файл базы данных «tsql.gdb» из дистрибутивного каталога [LOCAL\Server] в каталог рекомендуемой структуры [Base\Base 1].

<u>Примечание:</u> каталог может содержать архивный файл базы данных «tsql.fbk», который необходимо восстановить через программу IBExpert.

6. Скопируйте библиотеки из дистрибутивного каталога [LOCAL\Server\Out] в папку [system32].

7. Скопируйте инсталлятор из дистрибутивного каталога [Firebird] в каталог рекомендуемой структуры [Firebird\_3\_0].

8. Скопируйте инсталлятор из дистрибутивного каталога [IBExpert] в каталог рекомендуемой структуры [IBExpert].

## Установка Firebird

Сервер базы данных Firebird устанавливается в папку [Firebird\_3\_0] рекомендуемой структуры каталогов. Чтобы установить сервер, запустите инсталлятор Firebird.

Чтобы установить Firebird, выполните следующие действия.

1. Шаг. Запустите инсталлятор Firebird 3.0.6 «Firebird-3.0.6.33328\_0\_Win32.exe». Появится окно (рис. 4.3–2).

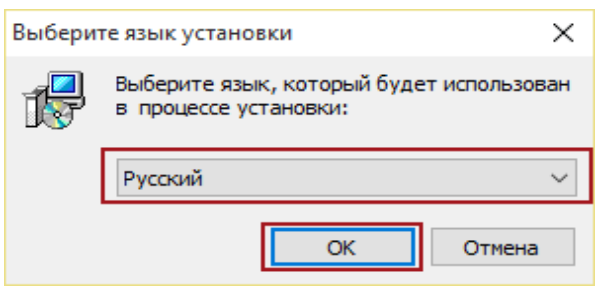

рис. 4.3-2

Проверьте, что язык установки – «Русский». Нажмите кнопку «ОК».

| 🔀 Установка — Firebird —                                                                                                    |                     | ×   |
|----------------------------------------------------------------------------------------------------|---------------------|-----|
| Лицензионное Соглашение<br>Пожалуйста, прочтите следующую важную информацию перед тем, как<br>продолжить.                                                                                                    | (                   | ۲   |
| Пожалуйста, прочтите следующее Лицензионное Соглашение. Вы должн<br>принять условия этого соглашения перед тем, как продолжить.                                                                                                    | ы                   |     |
| <ul> <li>INTERBASE PUBLIC LICENSE<br/>Version 1.0</li> <li>1. Definitions.</li> <li>1.0.1. "Commercial Use" means distribution or otherwise making the Covered<br/>Code available to a third party.</li> <li>1.1. "Contributor" means each entity that creates or contributes to the create<br/>of Modifications.</li> <li>1.2. "Contributor Version" means the combination of the Original Code, prior<br/>Modifications used by a Contributor, and the Modifications made by that partic<br/>Contributor.</li> <li>1.3. "Covered Code" means the Original Code or Modifications or the combinat<br/>of the Original Code and Modifications, in each case including portions thereof<br/>1.4. "Electronic Distribution Mechanism" means a mechanism generally accepted</li> </ul> | on<br>cular<br>tion |     |
| <ul> <li>Я принимаю условия соглашения</li> <li>Я не принимаю условия соглашения</li> </ul>                                                                                                    |                     |     |
| Далее >                                                                                                    | Отм                 | ена |

рис. 4.3-3

# 3. Шаг.

| 🕞 Установка — Firebird —                                                                                                    |       | ×  |
|----------------------------------------------------------------------------------------------------|-------|----|
| Информация<br>Пожалуйста, прочитайте следующую важную информацию перед тем, к<br>продолжить.                                                                                                    | ак 🤇  | 2  |
| Когда вы будете готовы продолжить установку, нажмите «Далее».                                                                                                    |       |    |
| Сервер Баз Данных Firebird 3.0.6<br>===================================                                                                                                    | î     |    |
| Этот документ является руководством по установке<br>пакета Firebird 3.0 на платформе Windows.<br>Эти замечания относятся именно к установке программы,<br>а не к самому продукту Firebird 3.0 в целом.                                                                                        |       |    |
| Предполагается, что читатели данного документа уже<br>знакомы с Firebird. Если же вы знакомитесь<br>с Firebird 3.0 в процессе миграции с версии<br>2.5, то рекомендуем вам обратиться к документации по<br>версии 3.0 с целью ознакомиться с основными<br>отличиями между версиями 2.5 и 3.0. |       |    |
| Содержание                                                                                                    |       |    |
| о Перед установкой<br>о Установка gds32.dll<br>о Установка Firebird Guardian<br>о Повторная установка Firebird 3.0<br>о Известные проблемы при установке                                                                                                    |       |    |
| о Деинсталляция<br>о Установка из пакетного (bat) файла                                                                                                    | ~     |    |
| < Назад Далее >                                                                                                    | Отмен | на |

рис. 4.3-4

| 🔐 Установк<br><b>Выбор па</b><br>В какун | а — Firebird — — X<br>апки установки<br>о папку вы хотите установить Firebird?                                                                                                    |
|------------------------------------------|----------------------------------------------------------------------------------------------------|
| Нажми<br>нажми<br>С:\Pro                 | Обзор папок ×<br>Выберите папку из списка и нажмите «ОК».<br>□:\Talisman_SQL\Firebird_3_0<br>→ ④ Дисковод (А:)<br>→ ④ Иисковод (А:)<br>→ ⑥ Локальный диск (D:)<br>→ ⑥ Локальный диск (D:)<br>→ ⑥ Локальный диск (D:)<br>→ ⑥ Локовод (E:)<br>→ ⑧ CD-дисковод (E:)<br>→ ⑨ DVD RW дисковод (F:) |
| Требуе                                   | ОК Отмена<br>тся как минимум 3.9 Мб свободного дискового пространства.<br>< Назад Далее > Отмена                                                                                                    |

рис. 4.3-5

Для установки Firebird выберите папку [Talisman\_SQL]. 5. Шаг.

| Риборито компоненты д                    | алжны быть установлены?                                                                   |                          |                  |
|------------------------------------------|-------------------------------------------------------------------------------------------|--------------------------|------------------|
| компонентов, устан<br>вы будете готовы п | ты, которые вы хотите установить; сн<br>авливать которые не требуется. Нажм<br>родолжить. | имите флаж<br>ите «Далее | жи с<br>», когда |
| Полная установка о                       | сервера и инструментов разработки                                                         |                          | ~                |
| Компоненты сер                           | вера                                                                                      |                          | 20.4 M6          |
| Инструменты ра                           | зработчика и администратора                                                               |                          | 11.9 M6          |
| Клиентские ком                           | поненты                                                                                   |                          | 2.7 M6           |
|                                          |                                                                                           |                          |                  |
|                                          |                                                                                           |                          |                  |

рис. 4.3-6

| 🕞 Установка — Firebird                                                         | —      |          | $\times$ |
|--------------------------------------------------------------------------------|--------|----------|----------|
| Выберите папку в меню «Пуск»<br>Где программа установки должна создать ярлыки? |        | 6        | 2        |
| Программа создаст ярлыки в следующей папке меню «                              | Туск». |          |          |
| Нажмите «Далее», чтобы продолжить. Если вы хотите выбрать<br>нажмите «Обзор».  | другу  | ю папку, |          |
| Firebird 3.0 (Win32)                                                           | (      | Обзор    |          |
|                                                                                |        |          |          |
| Не создавать папку в меню «Пуск»                                               |        |          |          |
| < Назад Далее                                                                  | >      | Отме     | на       |
|                                                                                |        |          |          |

рис. 4.3–7

7. Шаг.

| 👸 Установка — Firebird                                                                                             |
|----------------------------------------------------------------------------------------------------|
| Выберите дополнительные задачи<br>Какие дополнительные задачи необходимо выполнить?                                |
| Выберите дополнительные задачи, которые должны выполниться при<br>установке Firebird, после этого нажмите «Далее»: |
| Выберите архитектуру сервера:                                                                                      |
| 🔘 Запуск Firebird в режиме Classic Server                                                                          |
| 🔘 Запуск Firebird в режиме SuperClassic Server                                                                     |
| Использовать Guardian для управления сервером                                                                      |
| <ul> <li>Запуск Firebird в режиме SuperServer</li> </ul>                                                           |
| Использовать Guardian для управления сервером                                                                      |
| Способ запуска сервера Firebird:                                                                                   |
| 🔘 Запускать в качестве Приложения                                                                                  |
| Эапускать в качестве Службы                                                                                        |
| 📝 Автоматически запускать Firebird при каждой загрузке                                                             |
| 📝 Копировать клиентскую библиотеку Firebird в каталог <system></system>                                            |
| 📝 Создать GDS32.DLL для поддержки унаследованных приложений                                                        |
| Разрешить авторизацию предыдущих версий клиента Firebird?                                                          |
| < Назад Далее > Отмена                                                                                             |

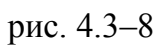

Обратите внимание. Должны быть включены следующие опции «Запуск Firebird в режиме Super Server», «Копировать клиентскую библиотеку Firebird в

каталог <system>», «Создать GDS32.DLL для поддержки унаследованных приложений».

8. Шаг.

| 🐻 Установка — Firebird —                                                                                                    |     | $\times$ |
|----------------------------------------------------------------------------------------------------|-----|----------|
| Создать пароль администратора                                                                                                    |     |          |
| Либо пропустите этот шаг, если хотите использовать пароль 'masterkey'.<br>*** Внимание: в Firebird 3 'masterkey' и 'masterke' это разные пароли. *** |     |          |
| Пароль SYSDBA:                                                                                                    |     |          |
| •••••                                                                                                    |     |          |
| Повторите пароль:                                                                                                    |     |          |
| ••••••                                                                                                    |     |          |
|                                                                                                    |     |          |
|                                                                                                    |     |          |
|                                                                                                    |     |          |
| < Назад Далее >                                                                                                    | Отм | ена      |

рис. 4.3-9

Введите пароль «cfvsq» для SYSDBA.

9. Шаг.

| 🔁 Установка — Firebird —                                                                                          |        | × |
|----------------------------------------------------------------------------------------------------|--------|---|
| Всё готово к установке<br>Программа установки готова начать установку Firebird на ваш компьютер.                  | (      | D |
| Нажмите «Установить», чтобы продолжить, или «Назад», если вы хотите просмотреть или изменить опции установки.     |        |   |
| Папка установки:<br>D:\Talisman_SQL\Firebird_3_0                                                                  | ^      |   |
| Тип установки:<br>Полная установка сервера и инструментов разработки                                              |        |   |
| Выбранные компоненты:<br>Компоненты сервера<br>Инструменты разработчика и администратора<br>Клиентские компоненты |        |   |
| Папка в меню «Пуск»:<br>Firebird 3.0 (Win32)                                                                      |        |   |
| Дополнительные задачи:<br>Выберите архитектуру сервера:<br>Запуск Firebird в режиме SuperServer                   | ~      |   |
| <                                                                                                    | >      |   |
| < Назад Установить                                                                                                | Отмена |   |

рис. 4.3-10

10. Шаг.

| 🔂 Установка — Firebird                                                     |        |      | $\times$ |
|----------------------------------------------------------------------------|--------|------|----------|
| Установка<br>Пожалуйста, подождите, пока Firebird установится на ваш компе | ьютер. | 6    | 2        |
| Обновление реестра                                                         |        |      |          |
|                                                                            |        |      | 1        |
|                                                                            |        |      |          |
|                                                                            |        | Отме | на       |

рис. 4-1

Начнётся процесс установки. Дождитесь его окончания. 11. Шаг.

| 🚽 Установка — Firebird —                                                   |          | $\times$ |
|----------------------------------------------------------------------------|----------|----------|
| Информация                                                                 | 6        | -        |
| Пожалуйста, прочитайте следующую важную информацию перед те<br>продолжить. | м, как 🐧 |          |
| Когда вы будете готовы продолжить установку, нажмите «Далее».              |          |          |
|                                                                            | ^        |          |
| Firebird 3.0.6 (Windows Build)                                             |          |          |
| о Введение                                                                 |          |          |
| о Обращение к пользователям                                                |          |          |
| о Особенности этого релиза                                                 |          |          |
| о Как сообщить об ошибках                                                  |          |          |
| Введение                                                                   |          |          |
| =======                                                                    |          |          |
| Добро пожаловать в мир Firebird 3.0.6.                                     |          |          |
|                                                                            |          |          |
| Далее >                                                                    |          |          |

рис. 4.3-11

| 👸 Установка — Firebird | – 🗆 ×                                                                                                    |
|------------------------|----------------------------------------------------------------------------------------------------|
|                        | Завершение Мастера установки<br>Firebird                                                                                                    |
|                        | Программа Firebird установлена на ваш компьютер.<br>Приложение можно запустить с помощью<br>соответствующего значка.<br>Нажмите «Завершить», чтобы выйти из программы<br>установки. |
|                        | ☑ Запустить службу Firebird?<br>☐ After installation - What Next?                                                                                                    |
|                        | < <u>Н</u> азад <u>Завершить</u>                                                                                                    |

рис. 4-2

13. Шаг. Перезагрузите компьютер.

14. Шаг. После установки программы, скопируйте из инсталляционного каталога библиотеки «rfunc.dll» и «faust\_udf.dll» в папку [Firebird\_3\_0\UDF]

**Обратите внимание**. Если сервер FireBird после перезагрузки не запустился, то его необходимо запустить вручную. Для этого перезапустите сервис FireBird из панели управления.